## Obtaining the UDID for iOS Devices

Last Modified on 06/24/2025 11:35 am CDT

In order to install the Agvance Mobile Sales App on an iDevice, the user must give SSI their UDID.

To obtain the UDID follow these steps:

- 1. Open iTunes on your computer and plug in your iPhone or iPad.
- 2. Under DEVICES on the left side of the screen, select your device.
- 3. On the top portion of the screen you should see the serial number for your device. Click on the words *Serial Number*, and it should change to *Identifier* (*UDID*) followed by a 40 digit ID.
- 4. Send this ID in an email to the SSI representative you have been working with.

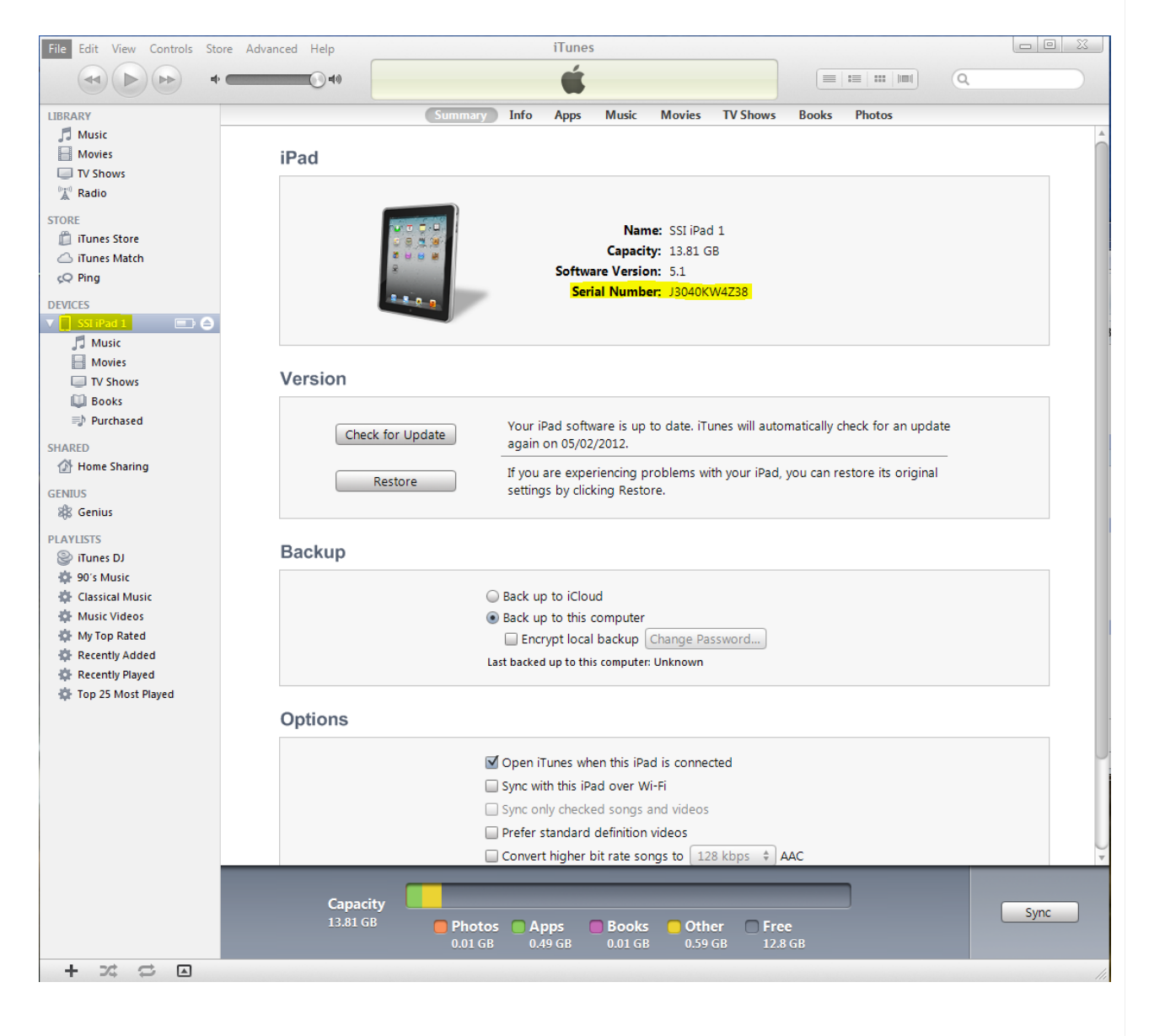

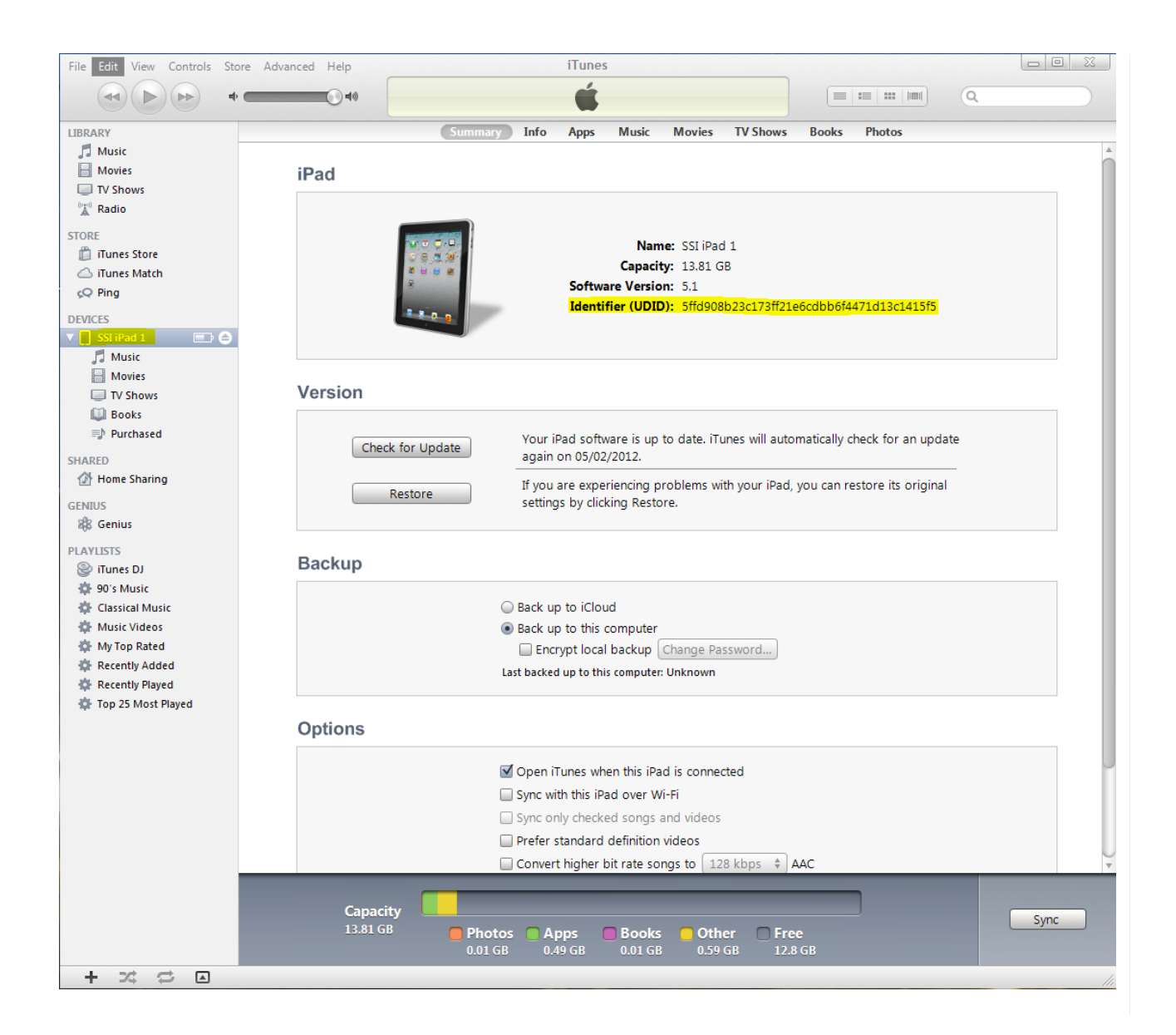